# Bérszámfejtés dokumentáció

V25.8

# **Beosztás tervezés**

#### Beosztás tervezés

A beosztás tervezés szorosan kapcsolódik a munkaidő keret kezeléshez. Az alkalmazás akkor érhető el, ha legalább egy dolgozónál beállításra került a beosztás tervezés lehetősége. (Lsd.: Jogviszony beállítások)

#### Munkaidő keret beállítások

Alapadatok/Bérszámfejtés beállításai/ Munkaidő keret

<u>Pihenőidő 6/9 óra</u>: Itt lehet megadni az Mt. 103.§-ban foglaltak szerinti munkaközi szünetek időtartamát, napi 6, illetve 9 órát meghaladó munkavégzés esetén.

<u>Műszakpótlék jogosultság ellenőrzése</u>: Az opció bekapcsolásával a program ellenőrzi, hogy a munkavállaló beosztása alapján jogosult-e és, ha igen, akkor milyen műszakpótlékra az Mt. 141.§-142.§ alapján.

Ha az opció nem kerül kiválasztásra a foglalkoztatás 14:00-06:00 óra közé eső időszakára 30%-os műszakpótlék kerül elszámolásra.

Az automatikus pótlékszámítás kikapcsolására jelenleg nincs lehetőség a programban.

Egész óra figyelembe vétele: Ez az opció csak a pótlékokra vonatkozik, és kiválasztás esetén csak az egész órák kerülnek elszámolásra.

<u>Munkaidő keret (hó)</u>: Itt lehet megadni, hogy hány havi munkaidőkeretben történik a dolgozók foglalkoztatása. A program egy éven belül kezeli a munkaidőkeretet, ezért a választható opciók: 1, 2, 3, 4, 6 havi munkaidőkeret, amely 01.01-jén kezdődik. (A hónap közben belépő foglalkoztatottak munkaidőkeret elszámolása az időszak végén megtörténik. A ledolgozandó munkaidő a belépés dátumának megfelelően kerül megállapításra ebben az esetben.)

<u>Munkaidő intervallumok</u>: A munkavállalók lehetséges napi munkaidejének rögzítésére van lehetőség. 9 különböző időszakot lehet megadni, amelyeket a beosztás tervezése során tudnak felhasználni a megadott kódok rögzítésével.

| Pihenőidő 6/  | 9 óra:     | 20 /          | 30                 |   |
|---------------|------------|---------------|--------------------|---|
| 🗹 Műszakpó    | tlékra jo  | gosultság ell | enőrzése           |   |
| 🗌 Egész óra   | figyeler   | nbevétele     |                    |   |
| Munkaidő ke   | ret (hó):  | 2 hónap       | ~                  |   |
| Munkaidő int  | ervallu    | mok           |                    |   |
| Mulikaluo III | ervanu     | IION          |                    | _ |
|               | Kód        | Munkaidő kez  | dete Munkaidő vége | 0 |
|               | 1          | 06:00         | 14:00              | _ |
|               | 2          | 14:00         | 22:00              | _ |
|               | 3          | 22:00         | 06:00              | _ |
|               | 4          | 06:00         | 06:00              |   |
|               | <b>b</b> 5 | 18:00         | 18:00              |   |
|               | - 7        |               |                    | - |
|               | - /        |               |                    | - |
|               | - 0        |               |                    | - |
|               |            |               |                    | - |
|               |            |               |                    | _ |

### Jogviszony beállítások

Alapadatok/ Alkalmazotti törzs kezelése/ Jogviszony/ Alapadatok

A Jogviszony beállítása során fontos, hogy a számfejtés módja: "Havibér egyenlőtlen munkarend (munkaidőkeret)" legyen:

| <u>A</u> lapadatok | <u>E</u> V/T. váll. | <u>S</u> zabadság | <u>s</u> zja | ЕК <u>Н</u> О | Sz <u>o</u> ciális hj.adó kedv. |
|--------------------|---------------------|-------------------|--------------|---------------|---------------------------------|
| Jogviszor          | ıy beállítása       |                   |              |               |                                 |
| Jogviszor          | ny típusa:          | Munkavisz         | onyból s     | zármazó       | jövedelem 🖂                     |
| Alkalmaz           | ás minősége:        | 20 Mu             | nkaviszo     | ny            | >                               |
| Nyugdíja           | s státusz:          | 0 - nem ré        | szesül n     | yugellátá     | sban 🗸                          |
| Számfejte          | és módja:           | Havibér e         | gyenlőtle    | n munka       | rend (munkaidők 🗸               |

A beosztástervezés lehetősége elérhető abban az esetben is, ha valaki az általános munkarendben foglalkoztat munkavállalókat és a műszakok beosztását és automatikus pótlékszámítás funkciót szeretné használni a programban. Ebben az esetben a számfejtési mód "Havibér normál munkarend"

marad.

Órabéres munkavállalók esetében nincs lehetőség a munkaidőkeret kezelésére.

A Munkaidő beállításoknál van lehetőség a munkaidőkeret kezelésre vonatkozó beállítások elvégzésére:

| Munkaidő                                                                 |                                                                                |
|--------------------------------------------------------------------------|--------------------------------------------------------------------------------|
| Napi ledolgozott óra:                                                    | 8,0                                                                            |
| Heti ledolgozott óra:                                                    | 40,0                                                                           |
| Beosztás tervezés                                                        |                                                                                |
| Alap munkaidő                                                            | 05:50 - tól 14:10 - ig                                                         |
| M. keret kezdete:                                                        | 2023.01.01                                                                     |
| 🗹 Pihenőidő figyel                                                       | embe vétele                                                                    |
| 🗌 Szabadság óráb                                                         | oan való nyilvántartása                                                        |
|                                                                          |                                                                                |
| Alap munkaidő<br>M. keret kezdete:<br>Pihenőidő figyel<br>Szabadság óráb | 05:50 - tól 14:10 - ig<br>2023.01.01<br>embe vétele<br>ban való nyilvántartása |

Beosztástervezés: A munkaidőkeret kezeléséhez és a programban történő beosztás elkészítéséhez szükséges jelölni ezt az opciót.

<u>Alap munkaidő</u>: Az itt megadott munkaidő intervallumot a program a beosztás tervezése során a munkanapként jelölt napok esetében fogja alapértelmezett munkaidőnek tekinteni, ha nem kerül eltérő adat rögzítésre.

<u>M. keret kezdete</u>: Itt kell megadni a munkaidőkeret kezdő dátumát. Ezen dátum alapján számolja a keretidőben beosztható óraszámot a program, figyelembe véve az Alapadatok -> Bérszámfejtés beállításai menüpont Munkaidőkeret fülén megadott időszakot.

<u>Pihenőidő figyelembe vétele</u>: Itt van lehetőség jelezni, hogy a pihenőidő a napi munkaidő részét képezie? Amennyiben ez az opció kiválasztásra kerül, a program az időadatok összesítése során a munkaközi szünet idejével csökkenti az elszámolt munkaidőt.

<u>Szabadság órában való nyilvántartása</u>: Egyenlőtlen munkaidőbeosztás esetén az Mt. 124.§ (3) előírja, hogy a szabadságot órában kell nyilvántartani. Amennyiben ez az opció nem kerül kiválasztásra, alapértelmezetten a "Napi ledolgozott óra"-hoz rögzített óraszámmal kerül elszámolásra a szabadság.

#### Beosztás tervezés

Számfejtés/ Beosztás tervezés

A felületre belépve kiválasztható, hogy mely hónapra szeretnénk beosztást készíteni. (Alapértelmezetten az utolsó számfejtést tartalmazó hónapot követő hónapot kínálja fel a program.)

Az ablakban látható, hogy az érintett dolgozónak mely hónapra készült az utolsó számfejtése.

Az "Alkalmazotti törzs" gomb segítségével a munkavállaló alap- és jogviszony adatai is egyszerűen elérhetők, ha módosítást szükséges végezni.

| Beosztás tervezés (BÉTA)                                                                                                    | <u>A</u> lkalmazotti törzs | e x |
|----------------------------------------------------------------------------------------------------|----------------------------|-----|
| Hónap:   Április   Tárgyh. m.nap:   20   M.keret teljes óra (03.01 - 04.30):   328:00   Ø Buborékmező használata     Ut. bérsz. hó:   Nincs   Tárgyh. m.nap (óra):   160   M.keret beosztás óra (03.01 - 04.30):   328:00   Beosztható órák szám:   0:00 |                            |     |
| Keresés: Alkalmazott nt  Havibér egyenlőtlen munkar  2025.04.14 Héttő                                                                                                    |                            |     |

Ugyanezen a felületen érhetők el a Jelenléti ív nyomtatványok, valamint a "Munkaidőkeret felhasználtság" lista is:

| Nyomtatás                                        | S 🔀                                                                                                    |
|--------------------------------------------------|----------------------------------------------------------------------------------------------------|
| Nyomtatás <u>f</u> ormátuma:                     | Jelenléti ív1                                                                                                    |
|                                                  | Jelenléti ív2                                                                                                    |
| Példányszám:                                     | Jelenléti ív3                                                                                                    |
| Nyomtatandó oldalak:                             | Munkaidőkeret felhasználtság                                                                                                    |
| Ures jelenléti ív nyomt<br>Exportálás PDF fájlba | atása<br>ak megjelenítése                                                                                                    |
| Teljes lista nyomtatás                           | sa                                                                                                    |
| ⊖ Egy tétel nyomtatása                           |                                                                                                    |
| <br><u>B</u> eállítás                            | Image: Constraint of the second second s |

A munkavállalók keresésére több szempont szerint van lehetőség, amelyek közül legördülő listából

| Alkalmazott név<br>Adószám<br>Törzsszám<br>Jogyiszony megnevezés                                                                                                    | H<br>Č                  | Havibér egyen<br>Havibér normá<br>Összes    | lõtlen munkarend<br>ál munkarend          |                                                   |  |  |  |  |  |  |  |  |  |
|----------------------------------------------------------------------------------------------------|-------------------------|---------------------------------------------|-------------------------------------------|---------------------------------------------------|--|--|--|--|--|--|--|--|--|
|                                                                                                    |                         |                                             |                                           |                                                   |  |  |  |  |  |  |  |  |  |
| Beosztás tervezés (BÉTA)                                                                                                    |                         |                                             | A                                         | kalmazotti törzs   🖨 🗙                            |  |  |  |  |  |  |  |  |  |
| Hónap: Április V Tárgyh. m.nap:<br>Ut. bérsz. hó: március Tárgyh. m.nap (óra)                                                                                                    | 18 M.kere<br>144 M.kere | et teljes óra (03.01<br>et beosztás óra (03 | 04.30): 320:00<br>01 - 04.30): 320:00 Beo | sztható órák szám: 0:00                           |  |  |  |  |  |  |  |  |  |
| Keresés: Alkalma                                                                                                    | zott n 🗸 🛛 Havi         | ibér egyenlőtlen mi                         | unkan                                     | 2023.04.26 Szerda                                 |  |  |  |  |  |  |  |  |  |
| Ut. bérsz. hó:   március   Tárgyh. m.nap (óra:   144   M.keret beosztás óra (03 01 - 04.30):   320:00   Beosztható órák szám:   0:00     Keresés:   Alkalmazott n()   Havibér egyenlőtlen munkar)   2023.04.26 Szerda     Név (törzsszám)   01 02 03 04 05 06 07 08 09 10 11 12 13 14 15 16 17 18 19 20 21 22 23 24 25 26 27 28 29 30 Összes óra T ^   Y     Hóközi Belépés(0000000 M M X X X X F M F F X X X X M M X X X X |                         |                                             |                                           |                                                   |  |  |  |  |  |  |  |  |  |
|                                                                                                    |                         |                                             |                                           | >                                                 |  |  |  |  |  |  |  |  |  |
| A módosítás nem lehetséges, mert van tényleges jelentés vagy bérszámfe<br>M.kezdet: 06:00 M.vége: 14:00 Ledolg. óra: 08:00                                                                                                    | ités!                   | <u>K</u> ieső idő                           | Beosztás Tényleges<br>törlése jel.törlése | Módosítások <u>T</u> ényleges<br>mentése jelenlét |  |  |  |  |  |  |  |  |  |

A funkciók elérhetőségével kapcsolatos információk a képernyő bal alsó sarkában kerülnek megjelenítésre piros színnel.

Itt van lehetőség rögzíteni/módosítani a beosztás napi munkaidő adatait (amennyiben a buborékmezőt nem használjuk). Ez különösen napi egyenlőtlen munkaidőbeosztás esetén lehet hasznos. Abban az esetben, ha a dolgozók teljesen eltérő időszakokban dolgoznak, a programban itt van lehetőség annak megadására, hogy mettől-meddig fognak dolgozni.

| M.kezdet: : M.vége: : Ledolg. óra: 00:00 | <u>K</u> ieső idő | <u>B</u> eosztás<br>törlése | Tényleges<br>jel.törlése | Változások<br>mentése | <u>T</u> ényleges<br>jelenlét |
|------------------------------------------|-------------------|-----------------------------|--------------------------|-----------------------|-------------------------------|

Ezen a felületen már a tervezés során is lehetőség van távollét adatok (pl.: táppénz) rögzítésére a "Kieső idő" gomb segítségével.

A képernyő jobb oldalán az alábbi információs panelek érhetők el:

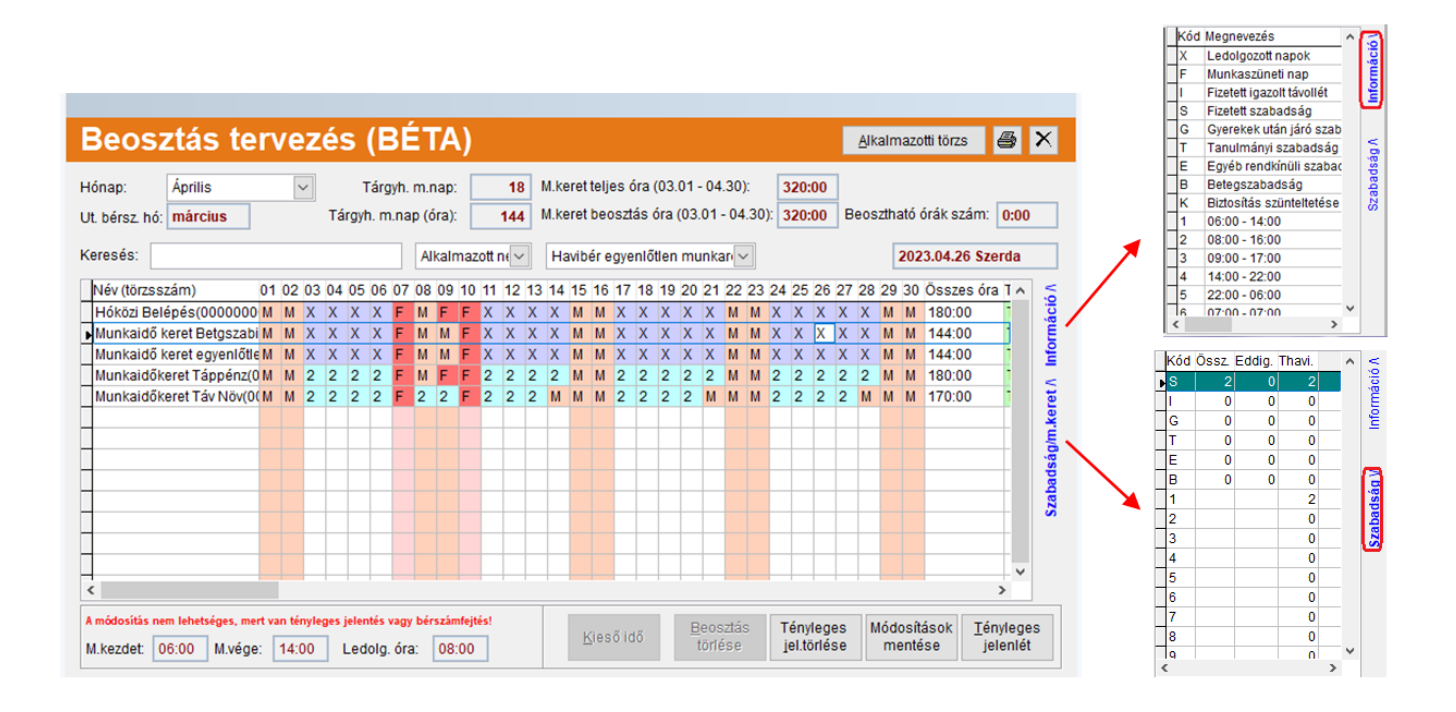

**Információ**: A gyári alapértelmezett, valamint a beosztáshoz használható kódokra vonatkozó adatok jelennek meg.

Szabadság/m.keret: A rögzített adatokat lehet megtekinteni összesítve.

# A beosztás tervezés az alábbi módokon végezhető el:

Amennyiben csak azt szeretné megadni a felhasználó, hogy a munkavállaló mely napokon dolgozott az alapértelmezett munkaidő adatoknak megfelelően, akkor elégséges csak azt jelölni a naptárban, hogy mely napok voltak munkanapok (X) és mely napok pihenőnapok (M) a munkavállaló számára:

| Név (törzsszám)      | 01 | 02 | 03 | 04 | 05 | 06 | 07 | 08 | 09 | 10 | 11 | 12 | 13 | 14 | 15 | 16 | 17 | 18 | 19 | 20 | 21 | 22 | 23 | 24 | 25 | 26 | 27 | 28 | 29 | 30 | 31 | Összes ó | ir 🗠 |
|----------------------|----|----|----|----|----|----|----|----|----|----|----|----|----|----|----|----|----|----|----|----|----|----|----|----|----|----|----|----|----|----|----|----------|------|
| Teszt Elek Benő(012) |    |    |    |    |    | 1  | 1  | М  | М  | Х  | Х  | М  | Х  | М  | М  | М  | Х  | Х  | Х  | Х  | Х  | Х  | М  | Х  | Х  | X  | Х  | Х  | М  | М  | Х  | 128:00   | ו    |
|                      |    |    |    |    |    |    |    |    |    |    |    |    |    |    |    |    |    |    |    |    |    |    |    |    |    |    |    |    |    |    |    |          | _    |

Ha a munkavállalók eltérő időszakokban végeznek munkát, használhatjuk az előre rögzített munkaidő intervallumokat, azok kódjainak használatával:

| Név (törzsszám)      | 01 | 02 | 03 | 04 | 05 | 06 | 07 | 08 | 09 | 10 | 11 | 12 | 13 | 14 | 15 | 16 | 17 | 18 | 19 | 20 | 21 | 22 | 23 | 24 | 25 | 26 | 27 | 28 | 29 | 30 | 31 | Összes ór | ^ |
|----------------------|----|----|----|----|----|----|----|----|----|----|----|----|----|----|----|----|----|----|----|----|----|----|----|----|----|----|----|----|----|----|----|-----------|---|
| Teszt Elek Benő(012) |    |    |    |    |    | 1  | 1  | М  | М  | 2  | 2  | 2  | 2  | 2  | 2  | М  | М  | 1  | 1  | 1  | 1  | 1  | М  | М  | 2  | 2  | 2  | 2  | М  | М  | 2  | 144:00    |   |
|                      |    |    |    |    |    |    |    |    |    |    |    |    |    |    |    |    |    |    |    |    |    |    |    |    |    |    |    |    |    |    |    |           |   |

Abban az esetben, ha a munkavállaló teljesen eltérő időszakokban dolgozik, a program arra is lehetőséget biztosít, hogy naponta kerüljön megadásra, hogy várhatóan mettől-meddig fog dolgozni:

| A módosítás | nem lehet | séges, mert v | van tényleg | es jelentés vagy bé | rszámfejtés! |
|-------------|-----------|---------------|-------------|---------------------|--------------|
| M.kezdet:   | 06:00     | M.vége:       | 14:00       | Ledolg. óra:        | 08:00        |

**Buborékmező használata:** segítségével közvetlen a napoknál meg tudjuk adni a munkaidő kezdetét és végét, így nem kell a bal alsó mezőkbe kattintva kitölteni azokat.

| Beosztás te                                   | rvez                                                                                                    | zés | ; (       | BÉ                                               | T/                           | ٩)                     |                 |           |          |                |                  |              |               |                |                  |               |          |           |                | Ľ          | <u>A</u> ll | kaln         | nazo           | otti të      | örzs               | 8               | 2           |
|-----------------------------------------------|----------------------------------------------------------------------------------------------------|-----|-----------|--------------------------------------------------|------------------------------|------------------------|-----------------|-----------|----------|----------------|------------------|--------------|---------------|----------------|------------------|---------------|----------|-----------|----------------|------------|-------------|--------------|----------------|--------------|--------------------|-----------------|-------------|
| Hónap: Május<br>Ut. bérsz. hó: <b>március</b> | ~                                                                                                    | Tár | T;<br>gyh | árgyh.<br>. m.na                                 | m.nap<br>p (óra)             | ):                     |                 | 21<br>168 | M.<br>M. | .kere<br>.kere | t telji<br>t bec | es d<br>oszt | óra (<br>ás ó | 05.0<br>ira (l | )1):<br>05.3     | 81):          |          | 16<br>15  | 8:00<br>2:00   | E          | 3eo:        | <b>S</b> zth | Bub<br>Iató    | orék<br>órák | (mező l<br>( szám: | naszn<br>016    | iála<br>:00 |
| Keresés:                                      | esés: Alkalmazott n 🖓 Összes 🗸                                                                                                    |     |           |                                                  |                              |                        |                 |           |          |                |                  |              |               |                |                  |               |          |           | [              | 202        | 25.0        | 5.05 Hé      | tfő            |              |                    |                 |             |
| Név (törzsszám)                               | v (törzsszám) 01 02 03 04 05 06 07 08 09 10 11 12 13 14 15 16 17 18 19 20 21 22 23 24 25 26<br>eszt Elek(1) F M M M X X X X X M M X X X M M X X X M M X X X M M X |     |           |                                                  |                              |                        |                 |           |          |                |                  |              |               |                |                  | 6 27          | 7 28     | 29        | 30             | 31         | Össze       | s ór         |                |              |                    |                 |             |
| ▶   Teszt Elek(1)                             |                                                                                                    |     | × _       | X X<br>M.k <u>e</u> z<br>M. <u>v</u> ég<br>Ledol | x x<br>det:<br>e:<br>g. óra: | M<br>08:<br>16:<br>08: | M<br>:00<br>:00 |           |          |                |                  | X            | M             | M              |                  |               |          |           |                |            |             |              |                | M            | 152:00             |                 |             |
|                                               |                                                                                                    |     |           |                                                  |                              |                        |                 |           |          |                |                  |              |               |                |                  |               |          |           |                |            |             |              |                |              |                    |                 |             |
| M.kezdet: 08:00 M.végé                        | e: 16:00                                                                                                    | L   | edo       | )lg. óra                                         | i: 08                        | 3:00                   |                 |           |          |                | <u>K</u> ies     | őic          | lő            |                | <u>B</u> e<br>tö | oszt<br>orlés | tás<br>e | Té<br>jel | nyle<br>.törle | ges<br>ése |             | Mód<br>m     | losít<br>ienté | áso<br>ése   | k <u>T</u> é<br>j  | nyleg<br>elenle | jes<br>ét   |

A billentyűzetünk jobbra, balra nyilaival lépegethetünk a napok között, a Tab billentyűvel vagy az Alt+e (munkaidő kezdete), illetve Alt+v (munkaidő vége) gyorsbillentyűkkel pedig beléphetünk az adott nap buborékmezőjébe, ahol közvetlenül kitölthetjük a munkaidő kezdetét és végét. A ledolgozott óra a két beírt adat közötti időtartamot fogja megjeleníteni, a mező nem szerkeszthető. A buborékablak csak a munaknapokon jelenik meg, pihenőnap, ünnepnap, szabadságok, kiesőidők esetén nem.

**Beosztás tervezésnél jogsértési vizsgálat**: Egyenlőtlen munkarendben foglalkoztatottak esetén beosztás tervezésnél és tényleges jelenlétnél automatikusan 2 féle jogsértési vizsgálatot végez a program. A beosztás tervezésnél a napok kódkockáinál, tényleges jelenlétnél pedig T.kezd és T.vége oszlopokban az óráknál pirossal jelöli a hibás napokat, és ezen cellákba kattintáskor buborékablakban jelzi a jogsértés okát, melyek lehetnek:

- Két munkavégzés között minimum pihenőidő 11 óra!

- Maximális heti Munkaidő 48 óra lehet! A figyelmeztető üzenet csak akkor jelenik meg, ha a heti munkaidő 40 óra.

#### Jelenlét adatok kezelése:

A "Tényleges jelenlét" gombra kattintva egy új felület jelenik meg, ahol egyaránt látható a tervezett, és a ténylegesen ledolgozott munkaidő is. A felhasználó tetszőlegesen tudja megadni, hogy mely adatokat szeretné látni és módosítani.

| Tényleges je                                           | elenlé             | et (B      | ÉTA)       | ) |            |       |             |                 |           |                    |           |            |                     |         |          |                   |          |         |                 |          |               | X   |
|--------------------------------------------------------|--------------------|------------|------------|---|------------|-------|-------------|-----------------|-----------|--------------------|-----------|------------|---------------------|---------|----------|-------------------|----------|---------|-----------------|----------|---------------|-----|
| Az alkalmazottnak már van<br>A módosítás nem lehetésge | az adott hón<br>s! | iapra szá  | mfejtése!  |   | Mindkettő  | ~     | Túló<br>004 | ra össze<br>:00 | sen:      | Ledolgo:<br>186:00 | zott óra: | Kifi<br>17 | zetett ór:<br>'6:00 | a:      |          |                   |          |         |                 |          |               |     |
| Név                                                    | Törzsszá           | m A        | dószám     | ^ | Dátum      | Napok | Kód         | B. kezd         | . B. vége | Ledolg.            | óra Kóc   | I T.kezd   | . T.vége            | Lt. óra | RM(100%) | RM(50%)           | MKF(50%) | VP(50%) | Ü(100%)         | MP (30%) | ÉP (15%       | ) ^ |
| Hóközi Belépés (                                       | 000000001          | 42 84      | 15321464   |   | 2023.03.01 | Sze.  | 2           | 06:00           | 16:00     | 10:00              | 2         | 06:00      | 16:00               | 10:00   |          |                   |          |         |                 |          |               |     |
| Munkaidő keret Betgszab (                              | 0000000000         | 01 84      | 10533804   |   | 2023.03.02 | Csü.  | 2           | 06:00           | 16:00     | 10:00              | 2         | 06:00      | 16:00               | 10:00   |          |                   |          |         |                 |          |               | Ξ.  |
| Munkaidő keret egyenlőtle                              | 000000001          | 29 84      | 35362701   |   | 2023.03.03 | Pén.  | М           | 00:00           | 00:00     | 24:00              | М         |            |                     |         |          |                   |          |         |                 |          |               |     |
| Munkaidő keret munkaidő                                | 000000001          | 41 11      | 11111111   |   | 2023.03.04 | Szo.  | М           | 00:00           | 00:00     | 24:00              | М         |            |                     |         |          |                   |          |         |                 |          |               |     |
| Munkaidőkeret Táppénz (                                | 0000000001         | 38 84      | 40462492   |   | 2023.03.05 | Vas.  | 2           | 06:00           | 16:00     | 10:00              | 2         | 06:00      | 16:00               | 10:00   |          |                   |          | 010:00  |                 |          |               |     |
| Munkaidőkeret Táv Növ (                                | 000000001          | 39 88      | 48515313   |   | 2023.03.06 | Hét.  | 2           | 06:00           | 16:00     | 10:00              | 2         | 06:00      | 16:00               | 10:00   |          |                   |          |         |                 |          |               |     |
|                                                        |                    |            |            |   | 2023.03.07 | Ked.  | 2           | 06:00           | 16:00     | 10:00              | 2         | 06:00      | 16:00               | 10:00   |          |                   |          |         |                 |          |               |     |
|                                                        |                    |            |            |   | 2023.03.08 | Sze.  | М           | 00:00           | 00:00     | 24:00              | М         |            |                     |         |          |                   |          |         |                 |          |               | 4   |
|                                                        |                    |            |            |   | 2023.03.09 | Csü.  | 2           | 06:00           | 16:00     | 10:00              | 2         | 06:00      | 16:00               | 10:00   |          |                   |          |         |                 |          |               | _   |
|                                                        |                    |            |            |   | 2023.03.10 | Pén.  | 2           | 06:00           | 16:00     | 10:00              | 2         | 06:00      | 16:00               | 10:00   |          |                   |          |         |                 |          |               | _   |
|                                                        |                    |            |            |   | 2023.03.11 | Szo.  | М           | 00:00           | 00:00     | 24:00              | м         |            |                     |         |          |                   |          |         |                 |          |               | 4   |
|                                                        |                    |            |            |   | 2023.03.12 | Vas.  | M           | 00:00           | 00:00     | 24:00              | M         |            |                     |         |          |                   |          |         |                 |          |               | 4   |
|                                                        |                    |            |            |   | 2023.03.13 | Hét.  | 2           | 06:00           | 16:00     | 10:00              | 2         | 06:00      | 16:00               | 10:00   |          |                   |          |         |                 |          |               | _   |
|                                                        |                    |            |            |   | 2023.03.14 | Ked.  | 2           | 06:00           | 16:00     | 10:00              | 2         | 06:00      | 16:00               | 10:00   |          |                   |          |         |                 |          |               | -   |
|                                                        |                    |            |            |   | 2023.03.15 | Sze.  | 2           | 06:00           | 16:00     | 10:00              | 2         | 06:00      | 16:00               | 10:00   |          |                   |          |         | 10:00           |          |               | 4   |
|                                                        |                    |            |            |   | 2023.03.16 | Csu.  | M           | 00:00           | 00:00     | 24:00              | M         |            | 40.00               | 40.00   |          |                   |          |         |                 |          |               | 4   |
|                                                        |                    |            |            |   | 2023.03.17 | Pen.  | 2           | 06:00           | 16:00     | 10:00              | 2         | 06:00      | 16:00               | 10:00   |          |                   |          |         |                 |          |               | _   |
|                                                        |                    |            |            |   | 2023.03.18 | SZO.  | 2           | 00:00           | 16:00     | 10:00              | 2         | 06:00      | 16.00               | 10:00   |          |                   |          |         |                 |          |               | -   |
|                                                        |                    |            |            | ~ | 2023.03.19 | Vas.  | M           | 00:00           | 00:00     | 24:00              | M         |            |                     |         |          |                   |          |         |                 |          |               | 4   |
|                                                        |                    |            |            |   | 2023.03.20 | HeL   | 2           | 00.00           | 16:00     | 24.00              | 2         | 06:00      | 16:00               | 10:00   |          |                   |          |         |                 |          |               | 4   |
| 🔿 Érintett napok 💿 Óra                                 | O Tényleg          | es nap     |            |   | 2023.03.21 | CTO.  | 2           | 00.00           | 16:00     | 10:00              | 2         | 00.00      | 16:00               | 10:00   |          |                   |          |         |                 |          |               | -   |
| Távollétek részletezése                                | Összes/E           | ddia felh. | /Tárovhavi |   | 2023.03.22 | Oci   | 2           | 06:00           | 16:00     | 10:00              | 2         | 00.00      | 16:00               | 10:00   |          |                   |          |         |                 |          |               | -   |
| Reterezabadeár:                                        | 120:00             | 070.00     | 0:00       |   | 2023.03.23 | Dán   | M           | 00:00           | 00:00     | 24:00              | 2<br>M    | 00.00      | 10.00               | 10.00   |          |                   |          |         |                 |          |               | -   |
| Delegozabausay.                                        | 120.00             | 070.00     | 0.00       |   | 2023.03.24 | S70   | M           | 06:00           | 16:00     | 10:00              | M         |            |                     |         |          |                   |          |         |                 |          |               | -   |
| Alapszabadság:                                         | 200:00             | 0:00       | 0:00       |   | 2023.03.26 | Vas   | 2           | 06:00           | 16:00     | 10:00              | 2         | 06:00      | 16:00               | 10.00   |          |                   |          | 010:00  |                 |          |               | -   |
| Gyermekek után járó szab.                              | : 0:00             | 0:00       | 0:00       |   | 2023 03 27 | Hét   | M           | 00:00           | 00:00     | 24:00              | M         | 00.00      | 10.00               | 10.00   |          |                   |          | 010.00  |                 |          |               |     |
| Apai szabadság:                                        | 0:00               | 0:00       | 0:00       | 1 | 2023.03.28 | Ked.  | M           | 00:00           | 00:00     | 24:00              | M         |            |                     |         |          |                   |          |         |                 |          |               |     |
| Szülői szabadság:                                      | 0:00               | 0:00       | 0:00       |   | 2023.03.29 | Sze.  | 2           | 06:00           | 16:00     | 10:00              | 2         | 06:00      | 16:00               | 10:00   |          |                   |          |         |                 |          |               | _   |
| Egyéb (rendkívüli) szab.:                              | 0:00               | 0:00       | 0:00       |   | 2023.03.30 | Pén.  | 2           | 06:00           | 16:00     | 10:00              | 2         | 06:00      | 14:00               | 08:00   |          |                   |          |         |                 |          |               | -   |
| Tanulmányi szabadság:                                  | 0:00               | 0:00       | 0:00       |   |            |       |             |                 |           |                    |           |            |                     |         |          |                   |          |         |                 |          |               |     |
|                                                        |                    |            |            |   | <          |       |             |                 |           |                    |           |            |                     |         | _        |                   |          |         |                 |          |               | ,   |
|                                                        |                    |            |            |   |            |       |             |                 |           |                    |           |            |                     |         |          | <u>K</u> ieső idő | Elle     | nörzés  | <u>U</u> jraszá | mitás    | <u>M</u> enté | S   |

A fejlécben információ jelenik meg, ha már készült számfejtés a munkavállaló részére, ami azt jelenti, hogy az adatok nem módosíthatók, csak a számfejtés törlését követően.

A felületre belépve a program automatikusan feltölti a jelenléti adatokat a beosztás alapján. Ha a dolgozó távolléten volt, vagy nem egyezik meg a napi ledolgozott munkaideje a beosztásban rögzített órákkal, itt kell rögzíteni a távolléteket, valamint a tényleges munkaidőt. Ezt követően az "Újraszámítás" gombra kell kattintani, hogy a program a rögzített módosításoknak megfelelően frissítse a számfejtéshez szükséges adatokat.

- Ha a napi munkaidő több, mint a beosztásban szereplő órák száma, akkor az adott hónapban elszámolásra kerül a különbözet munkaidőkereten felül elrendelt túlóraként.

- Ha a munkavállaló kevesebb órát dolgozott le, mint a beosztásában szereplő időadat, erről a számfejtés készítése során figyelmeztetést kap a felhasználó. Ha nem kerül módosításra sem a beosztás, sem a jelenlét adat, a keretidő végén annyival kevesebb óra kerül elszámolásra, amennyivel

kevesebbet dolgozott a munkavállaló a beosztásához képest.

A számfejtéshez szükséges adatok az alábbi összesítésben kerülnek megjelenítésre a felületen:

| Túlóra összesen: | Ledolgozott óra: | Kifizetett óra: |  |
|------------------|------------------|-----------------|--|
| 004:00           | 186:00           | 176:00          |  |

- <u>Túlóra összesen</u>: Az adott hónapban a keretidőn belül elrendelt túlórák óraszáma. (Az itt feltüntetett túlóra adott hónapban elszámolásra kerül.)

- <u>Ledolgozott óra</u>: Adott hónapban a ténylegesen munkában töltött idő óraszáma. (Beosztás szerinti órák száma csökkentve a távollét óráival.)

- <u>Kifizetett óra</u>: Az adott hónapban kifizetett munkaórák száma. (Általános munkarend óraszáma csökkentve a távollétek óráival.)

A távollétek különböző szempontok szerint kérdezhetők le ezen a felületen. Ennek az az oka, hogy napi egyenlőtlen munkaidő beosztás esetén, illetve minden olyan esetben, amikor a napi munkaidő eltér a törzsadatban rögzített napi munkaidőtől, – tehát indokolt a távollétek órában történő nyilvántartása – eltérő lehet a távolléttel érintett napok és a tényleges távollét napok száma.

Ilyen eset pl., ha a dolgozó heti 40 órában van foglalkoztatva, tehát napi 8 órás, de a beosztása szerint napi 12 órát dolgozik. Ha a hónapban 2 nap szabadságot vesz ki, akkor az 2 napot érint, ez fog megjelenni az "Érintett napok" opció kiválasztása esetén, ami 24 óra, ez fog az "Óra" opció kiválasztása esetén megjelenni. Mivel a napi munkaideje 8 óra, ezért ez ténylegesen 3 nap kiadott szabadságot jelen (24/8=3), ezért ez fog megjelenni a "Tényleges nap" opció kiválasztása esetén.

| ●Érintett napok ○Óra ○Tényleges nap                 |    |   |   |  |
|-----------------------------------------------------|----|---|---|--|
| Távollétek részletezése Összes/Eddig felh./Tárgyhav |    |   |   |  |
| Betegszabadság:                                     | 13 | 8 | 2 |  |
| Alapszabadság:                                      | 18 | 2 | 0 |  |
| Gyermekek után járó szab.:                          | 0  | 0 | 0 |  |
| Apai szabadság:                                     | 0  | 0 | 0 |  |
| Szülői szabadság:                                   | 0  | 0 | 0 |  |
| Egyéb (rendkívüli) szab.:                           | 0  | 0 | 0 |  |
| Tanulmányi szabadság:                               | 0  | 0 | 0 |  |
|                                                     |    |   |   |  |

## Számfejtés

A munkaidőkeretben történő számfejtés során a havi számfejtéstől annyiban tapasztalható eltérés, hogy a számfejtésbe belépve az alábbi figyelmeztető üzenet jelenik meg:

A jelenlét adat módosítását a bérszámfejtés >> beosztás tervezés >> tényleges jelenlét menüpont alatt lehet megtenni!

A számfejtés során a ledolgozott munkaidőtől függetlenül az általános munkarend szerinti munkaidő óraszámára történik meg a bérelszámolás a dolgozót megillető bérpótlékokkal kiegészítve, valamint a keretidőn belüli túlóra, amennyiben ilyen került rögzítésre. (Több a napi munkaidő, mint a beosztott órák száma)

További figyelmeztető üzenet jelenhet meg, ha a beosztásban szereplők órák száma több, mint a ténylegesen ledolgozott munkaidő:

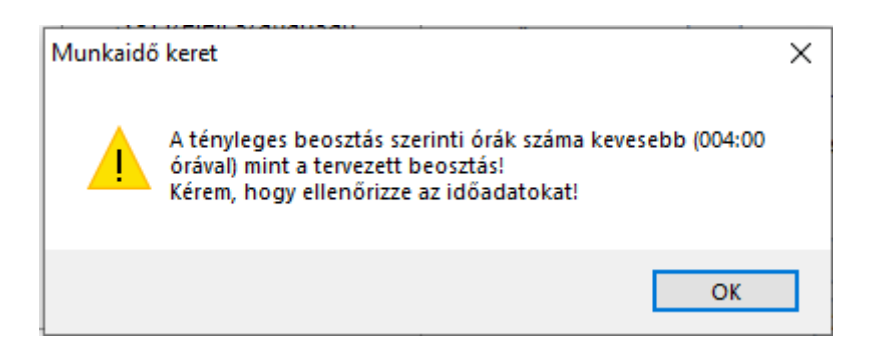

A keretidő végén a Túlmunka díjazása vagy az Állásidőre járó bér automatikusan elszámolásra kerül.

# RLB-60 Bt.

3000 Hatvan, Balassi Bálint u. 40.

# info@rlb.hu

Adószám: 21252659-2-10 Cégjegyzékszám: 10-06-024727 V25.8